## FAMILY TREE SCRAPBOOK

Save pictures from the FTW scrapbook to a cd using Cd-writer:

Open the FTW Scrapbook Click FILE Click PRINT PREVIEW and all the images will appear in sequence without any borders. Click FILE Click EXPORT SCRAPBOOK -- TO ACROBAT (PDF) Give it a file name such as: Scrapbook images Go to Windows Explorer and click on FTW Look for file--Scrapbook images (in right hand column) Copy or move this file to your read/write CD

Revised 6/15/2009 JMM